## Инструкция для прохождения диагностики уровня готовности к профессиональному самоопределению обучающихся 9-х классов

Диагностическое обследование проводится с 20 по 30 марта 2017 года в режиме on-line на интернет-ресурсе <u>http://kraioko.perm.ru/tests/</u>. Для прохождения обследования необходимо иметь карточку с параметрами доступа к сайту (логином и паролем). В течении 40 минут необходимо ответить на 25 вопросов. Отчет времени начинается после нажатия кнопки «Начать». По истечении отведенного времени работа в системе завершается и прохождение диагностики становится невозможным.

**Технические требования и особенности программного обеспечения:** Скорость подключения к интернету — не менее 256 кбит/сек, Программное обеспечение: интернет-Браузер – Internet Explorer 7 или выше, Mozilla Firefox, Google Chrome.

Перед началом прохождения диагностики рекомендуется осуществить проверку работоспособности системы. Для проверки работы системы необходимо использовать тестовые параметры доступа:

Логин – student

Пароль – 111111

В тестовом режиме ответы не сохраняются, при каждом обновлении страницы счетчик времени выполнения сбрасывается.

## Для прохождения диагностической работы участнику необходимо:

- 1. Зайти под своим логином и паролем на сайт <u>http://kraioko.perm.ru/tests/</u>.
- 2. В назначенных тестах выбрать «Профессиональное самоопределение учащихся 9-х классов».
- 3. Нажать кнопку «Начать».
- Выполнять задания теста можно как последовательно, так и в произвольном порядке. После ответа на вопрос необходимо нажать кнопку «Ответить».

ВАЖНО! Если участник не нажимает кнопку ответить, то ответ на данный вопрос на обработку не передается.

5. После ответа на все вопросы, участнику необходимо нажать кнопку «Завершить тестирование».

ВАЖНО! Если не нажать кнопку «Завершить тестирование», то тест не считается пройденным до конца и его результаты могут не засчитаться!